# INSTRUCCIONES TÉCNICAS DEL SERVICIO

| UJa: | INSTRUCCIONES TÉCNIC<br>DE GESTIÓN AC           | CAS DEL SERVICIO<br>ADÉMICA                    |
|------|-------------------------------------------------|------------------------------------------------|
|      | Proceso<br>[PC.09.24] Actividades de evaluación | <u>última modificación</u> :<br>V.6 25/03/2025 |

| DENOMINACIÓN: | I.T. [PC.09.24] – 05 Instrucción técnica de Reconocimientos de Ciclos |
|---------------|-----------------------------------------------------------------------|
|               | Formativos de Grado Superior.                                         |

#### Cambios respecto de la versión anterior

Incorporación del Protocolo para grabar en UXXI- Académico la Mención de algunos CFGS. Incorporación de calificaciones de Ciclos Formativos de Grado Superior aprobadas por los Centros. Actualización en las calificaciones que se insertarán como créditos reconocidos "Y" y no computarán en la baremación del expediente académico.

| Elaborado | Fernando González Ruiz; María José Sampedro Molina |
|-----------|----------------------------------------------------|
| Aprobado  | José María Cárdenas López                          |
| Publicado | Fernando González Ruiz                             |

| Objeto | Petición de reconocimientos de CFGS de manera telematizada a través de<br>Universidad Virtual, con el obietivo de tramitarlos en un plazo que no supere el |
|--------|----------------------------------------------------------------------------------------------------|
|        | establecido en los Indicadores.                                                                                                    |

| Indicadores | <i>I.[PC.09.4]-01</i> Porcentaje de alumnos que solicitan reconocimientos y transferencias segmentados".                                                                                                    |
|-------------|----------------------------------------------------------------------------------------------------|
| Registros   | <ul> <li>R. [PC.09.24]-33 Universidad virtual</li> <li>R. [PC.09.23]-15 UXXI-Académico: Matrícula</li> <li>R. [PC.09.23]-18 UXXI-Académico: Expedientes</li> <li>R. [PC.09.24]-31 TRAMUJA: Reconocimiento de C.F.G.S.</li> <li>R. [PC.09.24]-32 TRAMUJA: Reconocimiento de asignaturas</li> <li>R. [PC.09.24]-27 UXXI-Académico: Gestión económica</li> </ul> |
| Formatos    | ENLACE SOLICITUD TRÁMITE CICLO FORMATIVO DE GRADO SUPERIOR                                                                                                    |

# Procedimiento en la gestión del trámite de Reconocimientos de Ciclos Formativos de Grado Superior (CFGS)

Este procedimiento lo solicita el alumno a través del siguiente trámite que se encuentra en la página Web de la Universidad de Jaén:

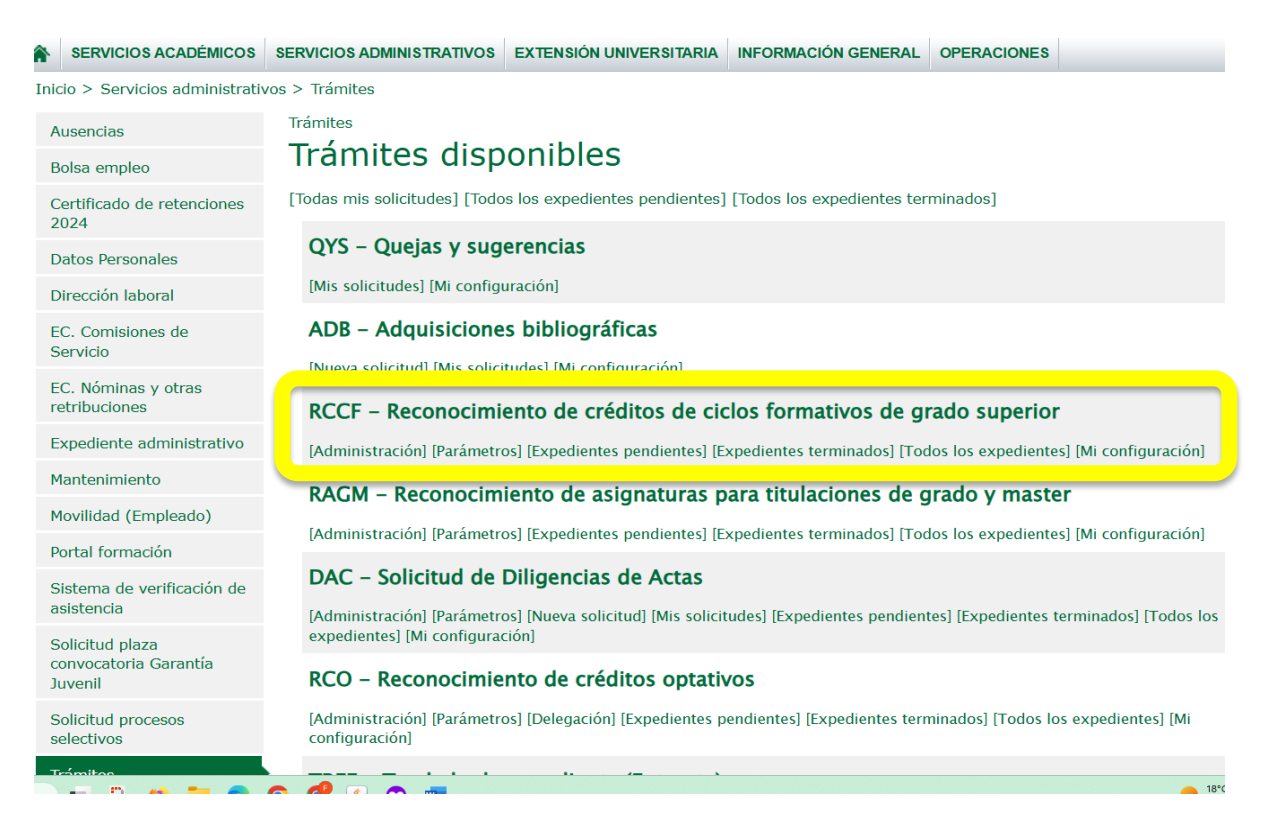

Una vez que hemos recibido la petición del reconocimiento del alumno, desde Intranet de Universidad Virtual – Servicios Administrativos - Trámites, comprobamos los dos documentos que tiene que presentar obligatoriamente:

- Certificado académico personal.

- Fotocopia del título, o en su defecto, abono de los derechos de expedición del mismo.

Una vez revisada la documentación se pasa a la etapa de solicitud de alteración de matrícula, donde al alumno se le informa de aquellas asignaturas que se le han reconocido. Si las mismas las tiene matriculadas hay que darlas de baja para poder reconocérselas en UXXI, al mismo tiempo, tiene la opción de "alterar matrícula" para dar de alta otra u otras asignaturas.

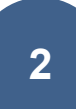

La alteración es llevada a cabo por la unidad de matrícula, que comprobará la situación económica, si es becario o no y si cumple con los requisitos del número mínimo de créditos a matricular así como actualizar su expediente en UXXI-ACADÉMICO con el importe correcto de su matrícula.

Visto su expediente y actualizado, desde el trámite aplicamos según titulación en la que se encuentra matriculado el alumno, el ciclo formativo correspondiente cargando el sistema las asignaturas y/o créditos optativos genéricos a reconocer, donde:

Los créditos que se reconozcan se incluirán en el expediente como "reconocidos" "Y" y no computarán a efectos de baremación de la media académica en su expediente académico.

Trámites > RCCF > 2017/000097 (110A/2200/ehm00013)

# Reconocimiento de créditos de ciclos formativos de grado superior: Aceptación

| Datos de | la solicitud | 2017 | 000097 |
|----------|--------------|------|--------|
|          |              |      |        |

| Apellidos y nombre                                                                                                    |                                                                                                    |      |         |          |      |
|----------------------------------------------------------------------------------------------------|----------------------------------------------------------------------------------------------------|------|---------|----------|------|
| D.N.I.                                                                                                    |                                                                                                    |      |         |          |      |
| Familia Numerosa                                                                                                    | -                                                                                                    |      |         |          |      |
| Plan de estudios                                                                                                    | 110A - Grado en Trabajo socia                                                                                                    | ul.  |         |          |      |
| Expediente                                                                                                    | 2200                                                                                                    |      |         |          |      |
| Centro                                                                                                    | FACULTAD DE TRABAJO SOCIA                                                                                                    | L.   |         |          |      |
| Campus                                                                                                    | LAS LAGUNILLAS                                                                                                    |      |         |          |      |
| Fichero del certificado académico                                                                                                    | Certificado Notas.pdf                                                                                                    |      |         |          |      |
| Fichero del resguardo de título                                                                                                    | Certificado Titulo.pdf                                                                                                    |      |         |          |      |
| Ciclo formativo:                                                                                                    | INTEGRACIÓN SOCIAL (BOJA 2)                                                                                                    | 015) |         |          |      |
| Recibo de pago:                                                                                                    | 2017212087628                                                                                                    |      |         |          |      |
| econocimiento de crédite                                                                                                    | 2 M                                                                                                    |      |         |          |      |
| Asignatura / B.C.                                                                                                    |                                                                                                    | Mat- | CalArta | Cal./Cre | Tra- |
| HITCHDOLOGIAN ATTOS Y ALT     METDODOLOGIA DE LA INTERVISIO     HARLIDADOS SOCIALIS     NOVECTO DE INTERACIÓN SOC     INSERCIÓN NOCIOLAEORAL     ROMACIÓN Y ORIENTACIÓN LAS     ROMACIÓN Y ORIENTACIÓN LAS     ROMACIÓN Y ORIENTACIÓN ENEL     ARTYTO A LA INTERACIÓN EDUC     MINIMEROS AUXILION     ROMACIÓN EN CENTROS DE TAZ     CONTEXTO DE LA INTERVENCIÓN                                                                                                    | ION ECCLA.<br>IAI.<br>PERSONAL<br>ORAC<br>DOBA<br>ATTWA<br>BAJO<br>SOCIAL                                                                                                    |      |         |          |      |
| 11011010 - Centron de la Información<br>constructione de la Información<br>constructione de la Información<br>constructione de la Información<br>de la Información de la Información<br>la Información de la Información<br>HABLIDACIÓN SOCIOLARCHAL<br>PROPECTO DE INFORMACIÓN SOCIAL<br>PROPECTO DE INFORMACIÓN SOCIAL<br>PROPECTO DE LA INFORMACIÓN SOCIAL<br>PROPECTO DE LA INFORMACIÓN SOCIAL<br>PROPECTO DE LA INFORMACIÓN SOCIAL<br>PROPECTO DE LA INFORMACIÓN SOCIAL<br>PROPECTO DE LA INFORMACIÓN SOCIAL<br>PROPECTO DE LA INFORMACIÓN SOCIAL<br>PROPECTO DE LA INFORMACIÓN SOCIAL<br>PROPECTO DE LA INFORMACIÓN SOCIAL<br>PROPECTO DE LA INFORMACIÓN SOCIAL<br>PROPECTO DE LA INFORMACIÓN SOCIAL<br>PROPECTO DE LA INFORMACIÓN SOCIAL<br>PROPECTO DE LA INFORMACIÓN SOCIAL<br>PROPECTO DE LA INFORMACIÓN SOCIAL | (T)<br>SOUTHAL<br>ORAVIVENETA<br>URNATTIVOR DE COMUNICACIÓN<br>20M SOUTAL<br>20M SOUTAL<br>20M SOUTAL<br>20M SOUTAL<br>URAL<br>20M A<br>20M A<br>20 | Pére |         | N (8.1)  |      |
| 11013013 - Discapacided, manores y c<br>- CONTEXTO DE LA INTERVENCIÓN<br>- ATONOSINA LAS UNIVERSIDAD<br>- ATONOSINA LAS UNIVERSIDAD<br>- SISTEMAS AUMENTATINOS Y ALTI<br>- METODOLOCÍA DE LA MUTERVINO<br>- INSERCIÓN SOCIOLARIORAL<br>- PROMOCIÓN DE LA AUTONICIÓN SOC<br>- INSERCIÓN SOCIOLARIORAL<br>- PROMOCIÓN DE LA AUTONICIÓN LAS<br>- EDRAACIÓN Y ORIENTACIÓN ROS<br>- ENRALIÓN Y ORIENTACIÓN ROS<br>- ENRALIÓN Y ORIENTACIÓN ROS<br>- ENRALIÓN POLOS<br>- ENRALIÓN EN CENTROS DE SOS<br>- PRIMEIROS AUXOLOS                                                                                                    | Ispandencia (0)<br>EOCIAL<br>UNIATIVOS DE COMUNICACIÓN<br>2010 IOCIAL<br>DAL<br>PERSONAL<br>ORAL<br>SISOR<br>ATIVA                                                                                                    | No   |         | N (B.1)  |      |
|                                                                                                    |                                                                                                    |      |         |          | 123  |

Si los créditos optativos genéricos son reconocidos por el resto de módulos del ciclo, es decir, no por todo el ciclo completo, normalmente se reconocen 6, 12, 18... créditos optativos, se grabarán automáticamente como Reconocidos "Y" en la aplicación UXXI-

#### ACADEMICO.

| Alumno:                 |                         |                      |                     |          |       |      | _        |       |
|-------------------------|-------------------------|----------------------|---------------------|----------|-------|------|----------|-------|
| Plan: 110A Gredo        | en Trabajo social       |                      | Num. ord.           |          | 2200  | P    | elición: |       |
| duto Nalesa Asignatura  | Créditos Nodos          |                      |                     |          |       |      |          |       |
| ddigo Reconocimiento    |                         |                      |                     | Cart     |       | 4ota | Estado   |       |
| 7 177744966             | conocimiento de crédit  | tos optativos en los | estudios de grado . | Y        |       |      | Aceptada | +     |
|                         |                         |                      |                     |          | E     | _    |          | -     |
|                         |                         |                      |                     |          | -     | _    |          | -8    |
|                         |                         |                      |                     | $\vdash$ | -     | -    |          | -8    |
| 2017-18                 | A O Optativa            | Cred 6               |                     | Reco     | nocid | 0    |          |       |
| Pennida au senara       |                         |                      | Curso:              |          | =     | -    |          |       |
| incación europea.       |                         |                      |                     |          |       |      |          |       |
| C Lines de acta C Lines | a de convalidaci CLi    | inea de Trasia * (   | tros Elementos      | 0        | rigen | •    | Movime   | intes |
|                         |                         |                      |                     |          |       |      |          |       |
| Petición Int es         | lucios orgen Datos Reco | nocm Motiv.deneg     | 4 2                 |          |       |      |          |       |

Una vez que se le ha grabado en el expediente académico el reconocimiento, tendremos que generar manualmente la carta de pago del 30% de los créditos reconocidos, mediante el cambio del estado de "R" de registrado, a "A" de aceptado, para que el pago se le cargue al alumno en su perfil de Universidad Virtual, en el apartado de la situación económica de su expediente, donde podrá hacerlo en efectivo, o bien, por tarjeta bancaria.

| Alumno         |               |      |                         |               |                           |     | 1     |      |              |     |   |
|----------------|---------------|------|-------------------------|---------------|---------------------------|-----|-------|------|--------------|-----|---|
| Plan:          | 110A Grad     | o en | Trabajo social          |               | Num. ord.:                |     | 306   | 85 P | etición:     |     |   |
| Nódulo M       | lateria Asig  | natu | ra Créditos Nod         | ios           |                           |     |       |      |              |     |   |
| Códi           | Asignatura    |      | ĺ.                      | Nombre        |                           | C   |       | Nota | Estado       |     |   |
| 1              | 11011003      |      | Fundamentos psicoló     | gicos y desar | rollo psicológico huma    | Y   |       |      | Aceptada     | ·   | 1 |
| 2              | 11011010      |      | Gestión de la informa   | ción          |                           | Y   |       | *    | Aceptada     | 8   |   |
| 3              | 11013013      |      | Discapacidad, mayor     | es y depende  | ncia                      | Y   |       |      | Aceptada     |     | - |
| 4              | 11013008      |      | Trabajo social, instrur | mentos de ac  | ción territorial y empleo | Y   |       |      | Aceptada     |     |   |
| 5              | 11013015      |      | Trabajo social, respo   | nsabilidad so | cial y salud en el entorr | Y   |       |      | Aceptada     |     | 4 |
| onv. 2024-25   | 5 🔳           | T.A  | T Básica                | Cred.:        | 6                         | Rec | ono   | cido | Nº Conv.Ori. | -   |   |
| alificación eu |               |      | =                       |               | -                         |     |       |      | Nº Mat.Ori.  | F   | - |
| anneacion eu   | iopea.        | -    |                         |               |                           |     |       |      | Nº Nor Ori   | H   |   |
| Clines         | de acta ( Lin |      | e convelida 🛛 🖓 linu    | aa da Traclad |                           |     | Orior |      | it inprovin  |     |   |
| Linea          | de acta Em    | cau  | e convanda Enn          |               | o Otros Elementos         |     | onge  |      | Movimie      | nto | s |
| Detisión       |               |      |                         |               |                           |     |       |      |              | _   |   |
| Peticion       | Inf.          | estu | dios o Datos Reco       | on Motiv.d    | eneg.:                    |     |       |      |              |     |   |

# **RESUMEN ETAPAS DEL PROCESO DEL CFGS**

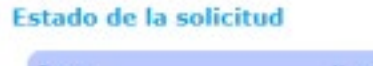

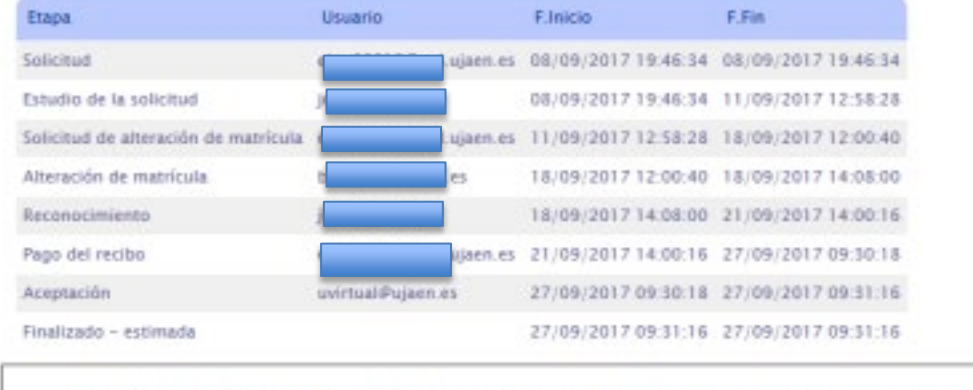

En caso de problemas con el trámite deberá ponerse en contacto con: documentacionreconocimiento@ujaen.es

Campus Las Lagunillas sin | 23071 - Jaén Tit. - | Faic. - | uvirtual@ujaen.es Aviso legal | Sugarancias

| Etapa     |                            |
|-----------|----------------------------|
| Solicitud |                            |
| Estudio d | le la solicitud            |
| Solicitud | de alteración de matrícula |
| Alteració | n de matrícula             |
| Reconoci  | miento                     |
| Pago del  | recibo                     |
| Aceptació | ón                         |
| Finalizad | o - estimada               |

Nota: Las Etapas marcadas en amarillo son las realizadas por el Personal de Secretaría.

#### 1. Etapa de Solicitud por parte del alumno.

#### Etapa de Estudio de la solicitud.

- Comprobar documentación presentada
- Seleccionar el ciclo formativo
- Comprobar aquellas asignaturas a reconocer
- Grabar solicitud

#### 3. Etapa Solicitud de alteración de matrícula por parte del alumno.

#### 4. Etapa de Alteración de matrícula.

 Grabar el alta y baja de asignaturas en UXXI-ACADEMICO (Se realiza administrativamente en el área de matrícula del Servicio de Gestión Académica).

- Grabar solicitud

#### 5. Etapa de Reconocimiento.

- Grabar las asignaturas reconocidas con calificación "Y" de reconcido.
- Grabar solicitud
- Marcar las asignaturas con validez académica
- Grabar en UXXI-ACADEMICO Transferencia y Reconocimiento en el estado de "Aceptada" y marcarlas como "Registrada", para seguidamente marcarla de nuevo como "Aceptada" y grabar la solicitud para generarle el movimiento,

aplicando en la pestaña de movimientos los descuentos que procedan: Familia Numerosa, Acción Social, Discapacidad, etc.

- Una vez generado el recibo, aparecerá la referencia del Recibo de Pago donde grabaremos el botón de "Grabar y pasar a pago del recibo"

# 6. Etapa Pago del recibo por parte del alumno.

# 7. Etapa Aceptación por parte del sistema, es automática.

- Una vez que el alumno realice el pago (en efectivo, o bien, mediante tarjeta de bancaria), se cargará automáticamente en UXXI-ACADEMICO del módulo de movimientos de gestión económica, pasando la asignatura reconocida a tener validez académica.

# 8. Etapa Finalizada – estimada.

# ANEXO I

# Protocolo para grabar en UXXI- Académico la Mención de Educación Física por Reconocimiento para el Grado 121A de Educación Primaria

Los/as alumnos/as que soliciten el reconocimiento del CFGS de Enseñanza y Animación Sociodeportiva y del CFGS Animación de Actividades Físicas Deportivas, en el Grado de Educación Primaria 121A.

Teniendo en cuenta que para estos casos, el Centro de la Facultad de Humanidades y Ciencias de la Educación, aprobó el siguiente reconocimiento de 30 créditos optativos, **incluyendo la siguiente Mención en Educación Física:** 

| Facultad de Humanidades                                                                        | y Ciencias de la Educación                                                       |
|------------------------------------------------------------------------------------------------|----------------------------------------------------------------------------------|
| Reconocimientos                                                                                | Ciclos Formativos                                                                |
| Se informa de que la impleme<br>optatividad de 30<br>- el reconocimiento será del<br>completo. | ntación será como <b>Módulo de</b><br>ECTS reconocidos:<br>módulo de optatividad |
| CICLO FORMATIVO                                                                                | GRADO                                                                            |
| Técnico Superior en Enseñanza y<br>animación Sociodeportiva                                    | EDUCACIÓN PRIMARIA (con<br>Mención en Educación Física).                         |
| Ciclo formativo de Grado<br>Superior: Animación de<br>Actividades Físicas Deportivas           | EDUCACIÓN PRIMARIA (con<br>Mención en Educación Física).                         |

Hay que proceder en UXXI-Académico de la siguiente forma, para informatizarle **el nodo de la** Mención de Educación física.

En primer lugar se graba la etapa de reconocimiento en el trámite RCCF, y se le genera el recibo en UXXI-Académico para pasar en el trámite a la etapa de pago del alumno, a modo de ejemplo,

pongo el primer caso real que he detectado con número de trámite: 2021/000014 (121A/6598/rfs00025), y que cada uno debe de tener en cuenta, a la hora de tramitar estos reconocimientos del Grado de Primaria en particular:

#### Trámite solicitado y finalizado:

#### Trámites > RCCF > 2021/000014 (121A/6598/rfs00025)

# Reconocimiento de créditos de ciclos formativos de grado superior: Finalizada

#### Datos de la solicitud 2021/000014

| Apellidos y nombre                |                                         |  |
|-----------------------------------|-----------------------------------------|--|
| D.N.I.                            |                                         |  |
| Familia Numerosa                  | -                                       |  |
| Plan de estudios                  | 121A - Grado en Educación primaria      |  |
| Expediente                        | 6598                                    |  |
| Centro                            | FACULTAD DE HUMANIDADES Y CC. EDUCACIÓN |  |
| Campus                            | LAS LACUNILLAS                          |  |
| Fichero del certificado académico | certificado rocio notas.pdf             |  |
| Fichero del resguerdo de título   | Pago título TSEAS Rocio.pdf             |  |
| Ciclo formativo:                  | ENSEÑANZA Y ANIMACIÓN SOCIODEPORTIVA    |  |
| Recibo de pago:                   | 2021278376706                           |  |

#### Reconocimiento de créditos

| Asignatura / R.C.                                                                                         | Mat. | Cal.Acta | Cal./Cre | Tra. |
|----------------------------------------------------------------------------------------------------|------|----------|----------|------|
| 177744966 - Reconocimiento de créditos<br>• Reconocimiento de créditos optativos en los estudios de Grado | No   |          | 30.0     | Si   |

#### Estado de la solicitud

| Etapa                                | Usuario |      | F.Inicio            | F.Fin               |
|--------------------------------------|---------|------|---------------------|---------------------|
| Solicitud                            |         | h.es | 13/09/2021 12:05:24 | 13/09/2021 12:05:24 |
| Estudio de la solicitud              |         |      | 13/09/2021 12:05:24 | 13/09/2021 12:33:21 |
| Solicitud de alteración de matrícula |         | ).es | 13/09/2021 12:33:21 | 14/09/2021 19:37:34 |
| Reconocimiento                       |         |      | 14/09/2021 19:37:34 | 15/09/2021 09:29:39 |
| Pago del recibo                      |         | n.es | 15/09/2021 09:29:39 | 16/09/2021 10:14:50 |
| Aceptación                           | h es    | 2    | 16/09/2021 10:14:50 | 16/09/2021 10:20:44 |
| Finalizado - estimada                |         |      | 16/09/2021 10:20:44 | 16/09/2021 10:20:44 |

Se le crea la **MENCIÓN** manualmente en UXXI Académico, **una vez que ya se le ha generado el recibo previamente**, por Expediente – Transf. Y Reconocimientos – Reconocimientos de créditos. Seleccionando la petición de reconocimientos de créditos, que se le ha creado previamente por el trámite RCCF, nos vamos a la pestaña de **Líneas de reconocimientos**:

| Reconocimiento di                | e créditos   |      |            |       |            |        |            |               |      |           |           |           |
|----------------------------------|--------------|------|------------|-------|------------|--------|------------|---------------|------|-----------|-----------|-----------|
| Expediente                       |              |      |            |       |            |        |            |               |      |           |           |           |
| Alumno:                          |              | A    |            |       | 1          |        | 1          |               |      |           |           |           |
| Plan: 121A                       | Grado        | en E | ducación p | rimar | ia         |        |            |               | Grad | to -      | Nº exp.   | 6598      |
| E.Reco.                          |              |      | 1          |       |            |        |            |               |      |           | L         |           |
| Peticione                        | s de reco    | noc  | imiento    | de (  | créditos   |        |            |               |      | * Manual  | Aik       | rnélico   |
| Código O.                        | F. solicitud |      | F. dept.:  | 1     | F. resol.: |        | Nº salida: | Especial      |      |           |           |           |
| 11                               | 13-09-2021   |      |            |       |            |        | 13 3       |               |      |           |           | 1. A      |
|                                  |              |      |            |       |            |        |            |               |      |           |           |           |
|                                  |              |      |            |       | · · · · ·  |        |            |               |      |           |           |           |
|                                  |              |      | 4          |       |            |        |            |               | П.   |           |           |           |
| F. traslado:                     |              |      |            |       | -          |        |            |               |      | Nº certi  | t.[       |           |
| Univ. ori.:                      |              |      |            |       |            |        |            |               | _    |           |           |           |
| Plan destino:                    |              |      |            |       |            |        |            |               |      |           |           |           |
| Exento de cobi                   | ro:          |      |            |       | Incl.      | rec. 1 | ibre 🗇     | Incl. otros n | 10   | Lineas de | reconocim | ento •    |
|                                  |              |      |            |       |            |        |            |               |      |           |           |           |
|                                  |              |      |            |       |            |        |            |               |      |           |           |           |
| Pan de estudios<br>JNIVERSIDAD I | DE JAÉN      |      |            |       | с          | ON     | SULTA      |               |      |           | es ICAN   | 23/08/202 |

Acto seguido, en la pantalla siguiente, le grabamos por el módulo de NODOS el **nodo 4 Mención A: Educación Física**, con la calificación de (Y reconocido, como (R) registrada pendiente poniéndole la convocatoria OR1, y cuando abone el recibo, se le graba automáticamente como aceptada (A) con validez académica:

| xpedie                                     | nte                                                   |                               |                                                                   |            |        | -   |              |                                  |    |
|--------------------------------------------|-------------------------------------------------------|-------------------------------|-------------------------------------------------------------------|------------|--------|-----|--------------|----------------------------------|----|
| Alun                                       | no:                                                   | A                             |                                                                   |            | _      | _   |              |                                  |    |
| P                                          | tan: 121A                                             | Grado en E                    | ducación primaria                                                 | Num. ord.: |        | 656 | 98 P         | etición:                         |    |
| Médulo                                     | Materia                                               | Asignatura                    | Créditos Nodos                                                    |            |        |     |              |                                  |    |
| CAR                                        | Note                                                  | 1                             |                                                                   |            |        |     | Note         | Estado                           |    |
| 2 4                                        | Tebblo                                                | Nodo m                        | ención A: Educación Física                                        |            | Y      | =   | HULA         | Registrad                        |    |
|                                            |                                                       |                               |                                                                   |            |        | T   |              |                                  | 10 |
| -                                          |                                                       | -                             |                                                                   |            |        |     | _            |                                  | 10 |
|                                            |                                                       |                               |                                                                   |            |        |     |              |                                  |    |
| econocimia                                 | no de crécilos                                        |                               |                                                                   | _          |        |     |              |                                  | -  |
| Apeciae<br>Alun                            | no:                                                   | A                             |                                                                   |            |        |     |              |                                  |    |
| Apoulo<br>Alun<br>F                        | no de crécitos<br>mo:<br>1an: 121A                    | A<br>Grado en E               | ducación primaria                                                 | Num. ord.: |        | 655 | 98 F         | Petición:                        |    |
| Apecine<br>Alun<br>F                       | node entettes<br>mo:<br>tan: 121A<br>Materia          | A<br>Grado en E<br>Asignatura | ducación primaria<br>Créditos Nodos                               | Num. ord.: |        | 656 | 98 F         | Petición:                        |    |
| Apecare<br>Alun<br>P<br>Médula             | tan: 121A<br>Materia                                  | A<br>Grado en E<br>Asignatura | ducación primaria<br>Créditos Nodos                               | Num. ord.: | c      | 656 | 96 F         | Petición:                        |    |
| Apoulo<br>Aun<br>P<br>Módulo<br>Cód<br>2 4 | no:<br>Inc.<br>Ian: 121A<br>Materia<br>Nodo           | A<br>Grado en E<br>Asignatura | ducación primaria<br>Créditos Nodos<br>ención A: Educación Física | Num. ord.: | C      | 655 | 96 P<br>Nota | etición:<br>Estado<br>Registrad  |    |
| Alun<br>Alun<br>P<br>Médulo<br>Cód<br>2 4  | to de crécitos<br>mo:<br>tan: 121A<br>Materia<br>Nodo | A<br>Grado en E<br>Asignatura | ducación primaria<br>Créditos Nodos<br>ención A: Educación Física | Num. ord.: | с<br>Y |     | 98 P<br>Nota | Petición:<br>Estado<br>Registrad |    |
| Alun<br>Alun<br>F<br>Módulo<br>Cód<br>2 4  | no de crécitos<br>mo:<br>lan: 121A<br>Materia<br>Nodo | A<br>Grado en E<br>Asignatura | ducación primaria<br>Créditos Nodos<br>ención A: Educación Física | Num. ord.: | с<br>У | 656 | 98 P<br>Nota | Petición<br>Estado<br>Registrad  |    |

| F        | Plan: 121A   | Grado en  | Educación p   | rimaria         |               | Num. ord.: |     | 6598     | Petición:  |      |
|----------|--------------|-----------|---------------|-----------------|---------------|------------|-----|----------|------------|------|
| olubo    | Materia      | Asignatu  | ra Créditos   | Nodos           |               |            |     |          |            |      |
| ódi      | Nodo         | I         |               |                 |               |            | C   | Not      | a Estado   |      |
|          |              | E Nodo    | mención A: E  | Educación Físic | a             |            | Y   | =        | Registrad  | * *  |
|          |              | <u> </u>  |               |                 |               |            |     | 17       |            | -111 |
|          |              |           |               |                 |               |            | _   | <u>-</u> |            | -11  |
|          |              |           |               |                 |               |            |     |          | 1          |      |
| nv. 20   | 21-22 🔳 🛛    | R1        |               |                 |               |            | Rec | onocido  |            | 1.0  |
| ificació | ón europea   |           |               |                 | D             | atos SET   |     | Nota     | media SET: | -1   |
| a        | inea de acta | Linea d   | e convalidaci | CLinea de 1     | Trasl * Otros | Elementos  | 0   | Drigen   | •]         |      |
|          |              |           |               |                 |               |            |     |          |            |      |
| Petic    | ión          | Inf. estu | dios o Dal    | tos Recon I     | Motiv.deneg.: |            |     |          |            |      |

**En Otros elementos**, se le graba el origen del reconocimiento de la **MENCION**, indicando lo siguiente:

| Alumno<br>D.N.I.: | A               | Nombre                   | 1er Apellido                     | 2º Apellido                     |            |
|-------------------|-----------------|--------------------------|----------------------------------|---------------------------------|------------|
| Reconoc           | imiento optativ | /0                       |                                  |                                 |            |
| Asignatur         | a:              | 4 Nodo mención A: Educac | ción Física                      |                                 |            |
| Origen            |                 |                          |                                  |                                 |            |
|                   | ⊆Linea de acta  | ⊂Linea de convalidacio   | ón <sup>©</sup> Linea de Traslad | do <sup>®</sup> Otros Elementos |            |
| Ti                |                 | Nombre                   | Cred. T.A. Año                   | o Acad Co Calif. Nota           | Agr. Cert. |
| RC                | CFGS ENSEÑANZ   | A Y ANIMACION SOCIODE    | PORTIVA                          |                                 |            |

Una vez que hemos grabado el reconocimiento de la Mención de Educación Física, **comprobamos** en su expediente que se le ha grabado correctamente:

# RESOLUCIONES DE RECONOCIMIENTOS DE CICLOS FORMATIVOS POR CENTROS:

Escuela Politécnica Superior de Jaén

Facultad de Ciencias Sociales y Jurídicas

Facultad de Humanidades y Ciencias de la Educación

Facultad de Ciencias de la Salud

Facultad de Ciencias Experimentales